## STATE AGENCIES (FNS-698) AND (FNS-699)

State agencies use the FNS-698 form to report their vendor management policies and practices and the FNS-699 form to provide aggregate data on State agency operations. This information is located in the State Agencies section of the TIP application. The system is designed to pre-populate data fields for the following fiscal year once the data has been submitted to FNS each year. State agencies must verify that the information in the system is still accurate and resave the forms each year before they can submit the file to FNS. Files must be submitted by February 1<sup>st</sup> each year.

State Agency TIP and PIPP Aggregate Forms

- 1. To locate the State agency TIP and PIPP forms users must click on the *State Agencies* button located on the tan menu bar next to the vendors tab.
- 2. The Search on State Agency Information screen will appear.
- Select the Fiscal Year the data pertains to.

Click on the *Submit* button.

| USDA<br>Food and Nutrition Service                                        | WIC TIP<br>WIC The Integrity Profile (TIP) System    |  |  |  |  |  |  |  |
|---------------------------------------------------------------------------|------------------------------------------------------|--|--|--|--|--|--|--|
| <b>661</b> 5 - <b>1000</b>                                                |                                                      |  |  |  |  |  |  |  |
|                                                                           | Home Print New Window Contact Us Logout              |  |  |  |  |  |  |  |
|                                                                           | Vendors   State Agencies   Reports   Submit FY Forms |  |  |  |  |  |  |  |
|                                                                           |                                                      |  |  |  |  |  |  |  |
| Welcome to WIC TIP                                                        |                                                      |  |  |  |  |  |  |  |
| Today's Date: Tue Feb 2                                                   | 6, 2008 07:01:07 CST                                 |  |  |  |  |  |  |  |
| From the System Admi                                                      | nistrator                                            |  |  |  |  |  |  |  |
| <ul> <li>Welcome to WIC TIP version Name: TIP-R1_9_0_1-RELEASE</li> </ul> |                                                      |  |  |  |  |  |  |  |

- 3. Verify the fiscal year and State agency are correct.
- 4. Select the FNS-698 or FNS-699 form by double clicking on the form under the *View Forms* column.
- 5. The form appears as a view only screen. Users can see data from the previous fiscal year's submission on this view only screen.

| 🖉 WIC T. | 'IP ::State Age                  | ncies - Search                      | Results - Windo                 | ows Internet Explore    | r                             |                                   |                           |                   | _ 8 ×      |
|----------|----------------------------------|-------------------------------------|---------------------------------|-------------------------|-------------------------------|-----------------------------------|---------------------------|-------------------|------------|
| $\Theta$ | 🗸 🙋 https                        | ://stars.fns.usda                   | .gov/tip/agency/ir              | nqStateAgenciesCriteria | .do                           | -                                 | 🔒 😽 🗙 Live Searc          | ch                | <b>P</b> - |
| File Edi | it View Fav                      | orites Tools                        | Help                            |                         |                               |                                   |                           |                   |            |
| 🚖 🏟      | 🟉 WIC TIP                        | State Agencies:                     | - Search Results                |                         |                               |                                   | 🏠 • 🔊 ·                   | - 🖶 - 🔂 Page - 🥘  | Tools - »  |
| USE      | United Sta<br>Food a             | ites Department of<br>and Nutrition | Agriculture<br>Service          |                         | Wict                          | TIP<br>ne Integrity Profile (TIP) | System                    |                   | <b></b>    |
|          | n h                              |                                     | 6                               |                         |                               |                                   |                           |                   |            |
|          |                                  |                                     |                                 |                         | Home Print Ne                 | w Window Contac                   | t Us Logout               |                   |            |
| -        |                                  |                                     |                                 |                         | Vendors   Sta                 | te Agencies   Reports   !         | Submit FY Forms           |                   |            |
|          |                                  |                                     |                                 |                         |                               | Reti                              | irn to Criteria           |                   |            |
| Ageno    | cy Menu                          | Your search                         | ch criteria:<br>cv=ACL, NM; Fi  | scalYear=2007           |                               |                                   |                           |                   |            |
| Inqu     | uire/Update                      | State Ager                          | ncies Found: 1                  | 1                       |                               |                                   |                           |                   |            |
| > Set    | Permissions                      |                                     |                                 |                         |                               |                                   |                           |                   |            |
|          |                                  | To view dat                         | a about a State                 | Agency, select eith     | er FNS 698 or FNS 699.        |                                   |                           |                   |            |
|          |                                  | Vie                                 | ew Forms                        | Stat                    | e Agency Fis                  | cal Year                          |                           |                   |            |
|          |                                  | FNS 698                             | FNS 699                         | ACL, NM                 | 2007                          |                                   |                           |                   |            |
|          |                                  |                                     |                                 |                         |                               |                                   |                           |                   |            |
| L        |                                  |                                     |                                 |                         |                               |                                   |                           |                   |            |
| FC       | /IC TIP   USD/<br>DIA   Accessib | A.gov   FNS Hor<br>ility Statement  | me   SFUG  <br>  Privacy Policy | Non-Discrimination      | n Statement   Information Q   | uality                            |                           |                   |            |
| ©<br>lar | FNS 2008 WI                      | СТІР. WICTI                         | P is meant for f                | he FNS community a      | and other authorized users. , | Access by others will be          | prosecuted to the fullest | extent of the     |            |
| [P       | Page ID: W_01                    | [1]                                 |                                 |                         |                               |                                   |                           |                   |            |
|          |                                  |                                     |                                 |                         |                               |                                   |                           |                   |            |
|          |                                  |                                     |                                 |                         |                               |                                   |                           |                   |            |
|          |                                  |                                     |                                 |                         |                               |                                   |                           |                   |            |
|          |                                  |                                     |                                 |                         |                               |                                   |                           |                   |            |
|          |                                  |                                     |                                 |                         |                               |                                   |                           |                   |            |
| 🏄 Start  |                                  | » 🕒 Calenda                         | r - Microsof 🛙 🖸                | Revised TIP Inform      | WIC TIP ::State A             | TIP User Guide Stat               | W untitled - Paint        | 2 - × × • • • • • | 8:30 AM    |

## STATE AGENCIES (FNS-698) AND (FNS-699)

State Agency TIP and PIPP Aggregate Forms Continued

- 6. You will notice that the form you selected will appear on the far left side of the screen under Agency Menu.
- 7. The FNS-698 form allows users to click on each page of the form by clicking on the section buttons on the left side of the screen or by clicking on the Go Next button at the bottom of each screen.

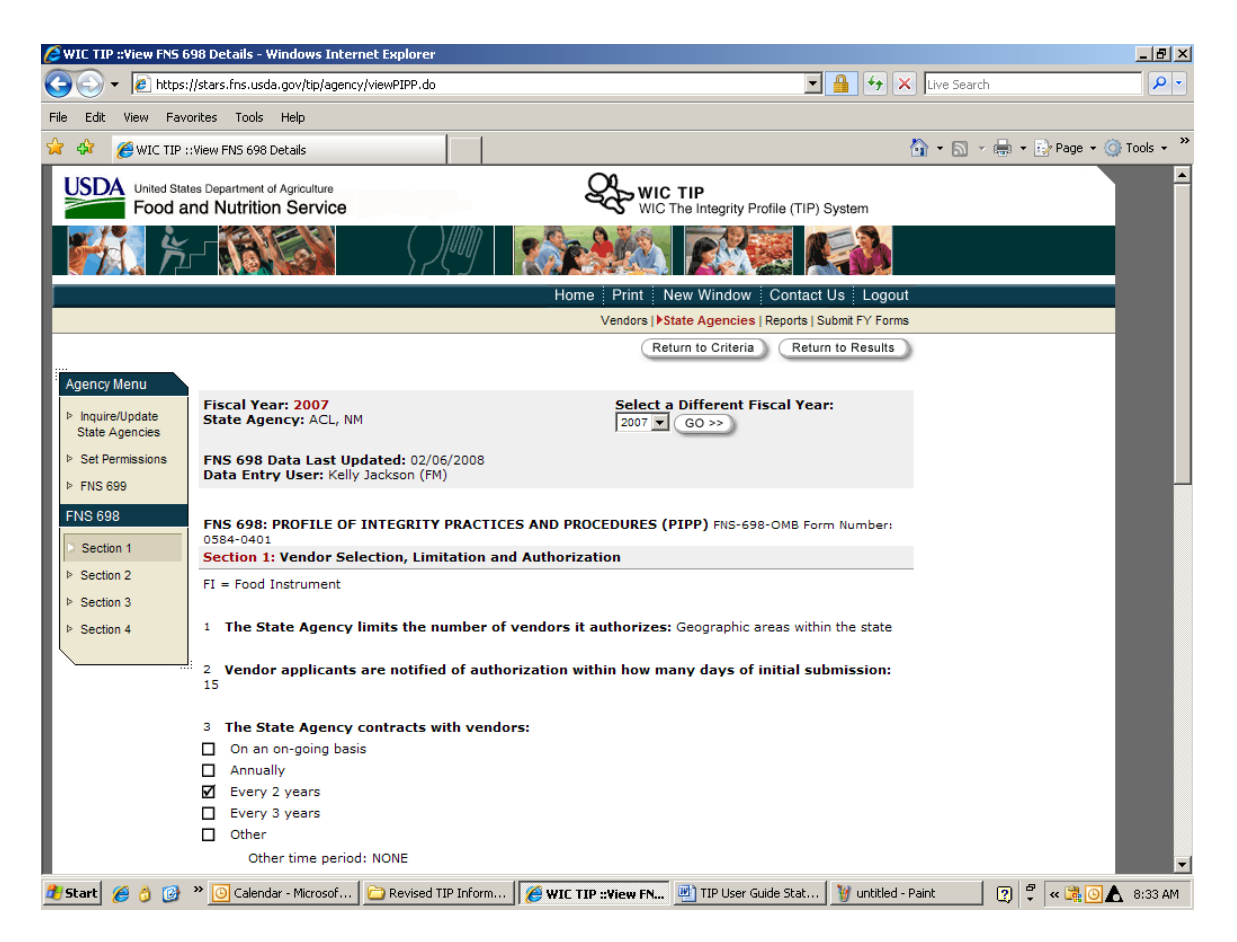

- 8. Double click on the *Update* button at the bottom of the screen. Users must access this screen in order to edit and save the data for submission to FNS.
- 9. This screen allows users to edit the data fields as required. After completing each section of FNS-698, click on the SAVE + Go Next button to move to the next section.

- 10. State agencies must submit the FNS-698 and FNS-699 form to FNS each year regardless of whether or not changes were made to the data.
- 11. Users can save the forms by clicking on the *Save* button at the bottom of the screen.

Users must save each form regardless of whether or not changes have been made to the FNS-698 or FNS-699 forms in order to submit the data to FNS.

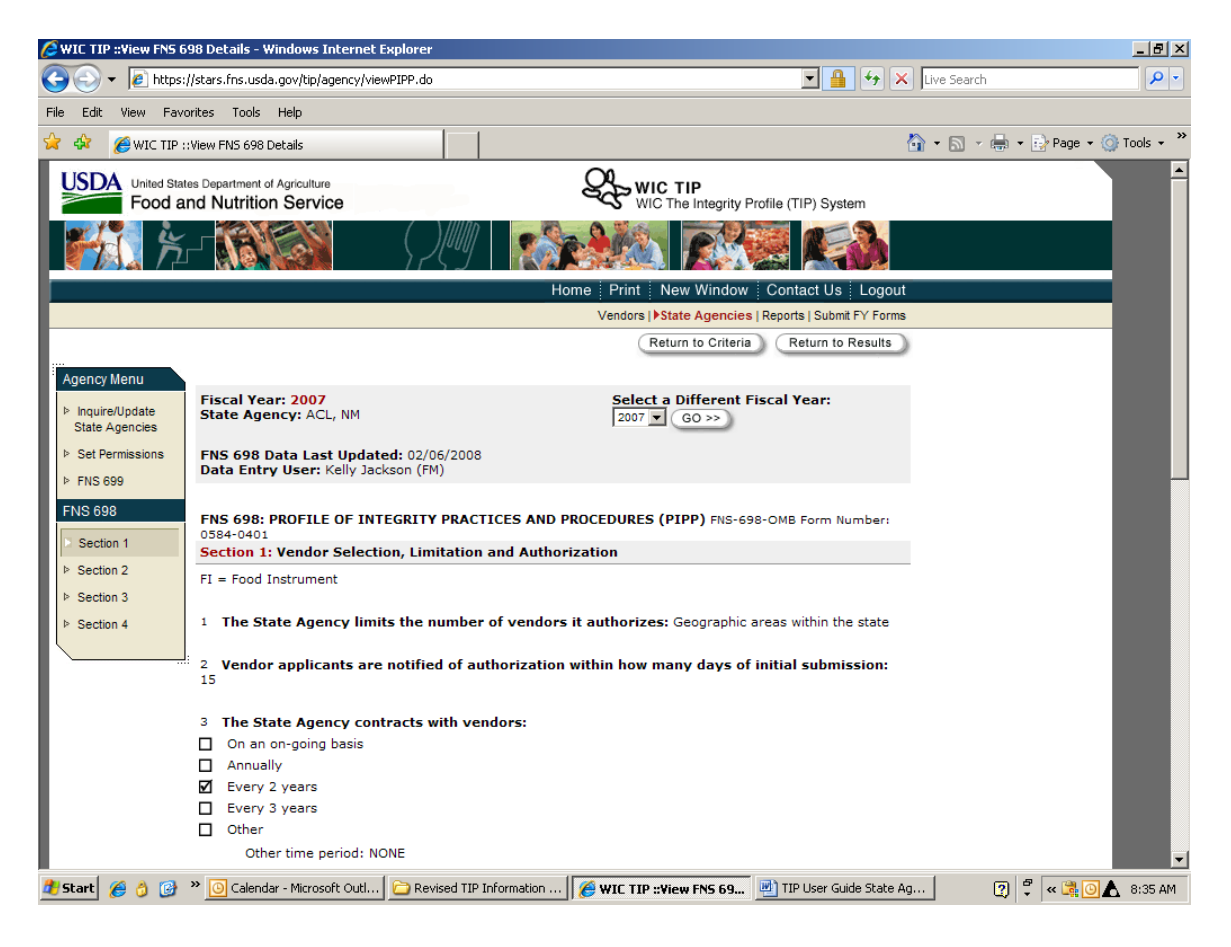

| Øv                                                                                                    | лс ті | P ::View | FNS ( | 698 D   | etails - Windows Internet Explorer                                                                                                    |                                  |                                                       |                     |             |                      |              |            |            | <u>- 8 ×</u> |
|----------------------------------------------------------------------------------------------------|-------|----------|-------|---------|----------------------------------------------------------------------------------------------------|----------------------------------|-------------------------------------------------------|---------------------|-------------|----------------------|--------------|------------|------------|--------------|
| 0                                                                                                    | 0     | - 🧧      | https | ://star | rs.fns.usda.gov/tip/agency/viewPIPPSect                                                                                                    | 4.do                             |                                                       |                     |             | 💌 🔒 🐓                | × Live Searc | :h         |            | <b>P</b> •   |
| File                                                                                                    | Edit  | View     | Fav   | orites  | Tools Help                                                                                                    |                                  |                                                       |                     |             |                      |              |            |            |              |
| ☆                                                                                                    | 4     | 褑 WI     | C TIP | ::View  | FNS 698 Details                                                                                                    |                                  |                                                       |                     |             |                      | 🐴 • 🔊 ·      | - 🖶 - 🔂 Pa | age 👻 🎯 1  | Tools 🗸 🎽    |
|                                                                                                    |       |          |       |         | on improvements in WIC pr<br>The type of compliance buys co<br>investigated                                                                                                    | ogram<br>onducted                | operations:<br>d when a susp                          | :<br>pect vendor is |             |                      |              |            |            | <b></b>      |
|                                                                                                    |       |          |       |         | Trafficking (exchange of FI's<br>for cash)                                                                                                    |                                  | vays 🗆 Some                                           | etimes 🗖 Nev        | er          |                      |              |            | - 1        |              |
| ι.                                                                                                    |       |          |       |         | Sale of non-food items                                                                                                    | 🗆 Alw                            | vays 🗖 Some                                           | etimes 🗖 Nev        | er          |                      |              |            |            |              |
| L                                                                                                    |       |          |       |         | Sale of<br>unauthorized/excessive food<br>items                                                                                                    |                                  | vays 🗖 Some                                           | etimes 🗖 Nev        | er          |                      |              |            | - 1        |              |
| L                                                                                                    |       |          |       |         | Safe Buy (all foods on FI<br>purchased to see if vendor wi<br>overcharge)                                                                                                    |                                  | vays 🗆 Some                                           | etimes 🗆 Nev        | er          |                      |              |            | - 1        |              |
|                                                                                                    |       |          |       |         | Partial Buy (not purchasing al<br>foods on FI to see if vendor<br>will charge for foods not<br>purchased)                                                                                                    |                                  | vays 🗖 Some                                           | etimes 🗖 Nev        | er          |                      |              |            |            |              |
|                                                                                                    |       |          |       |         | 2 Compliance buys are usual           Neighborhood residents or           Local WIC agency staff           WIC state agency subdivis           WIC state agency staff           Other state agency staff           Investigators retained on a           Law enforcement bodies | ly condi<br>progran<br>ion/regio | ucted by:<br>n participants<br>onal staff<br>ct basis | s employed by       | WIC         |                      |              |            |            |              |
| According to the Paperwork Reduction Act of 1995, no persons are required to respond to a collection of information unless it displays a valid OMB control number. The valid OMB control number for this information collection is 0584-041. The time required for completing this collection is estimated to take 10 minutes per response, including the time for reviewing instructions, searching existing data sources, gathering the data needed, and completing and reviewing the information collection. |       |          |       |         |                                                                                                    |                                  |                                                       | _                   |             |                      |              |            |            |              |
| <b>#</b>                                                                                                    | itart | 6        | 6     | »       | 🕒 Calendar - Microsoft Outl 📔 🔁 Rev                                                                                                    | ised TIP Ir                      | nformation                                            | 🧭 WIC TIP ::        | View FNS 69 | TIP User Guide State | Ag           | ? 🖡 « (    | <b>A</b> 0 | 8:36 AM      |